# SERVIDOR DE IMPRESSORA USB 2.0

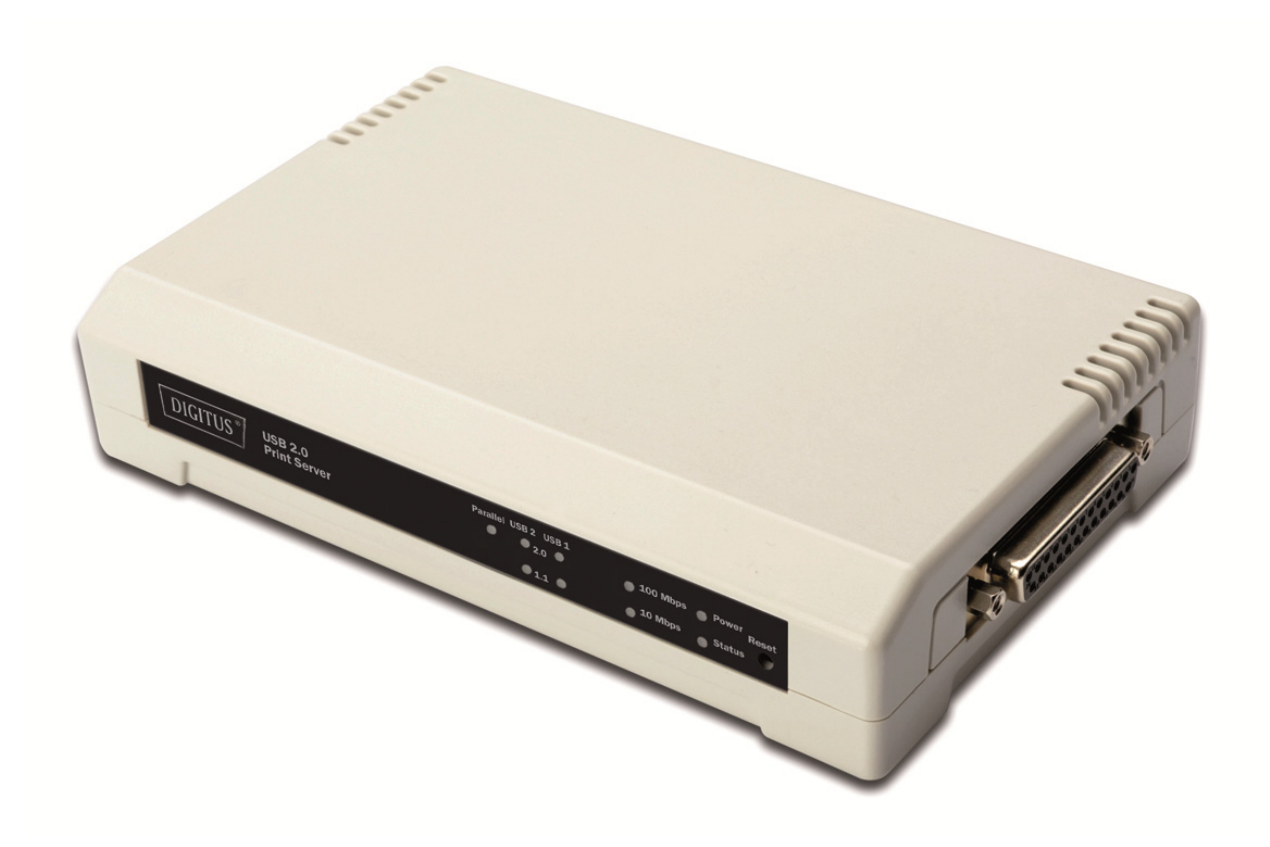

Manual de Instalação Rápida DN-13006-1

## Antes de iniciar, deve preparar os seguintes itens:

- Um PC com Windows com CD de configuração do servidor da impressora
- Uma impressora
- Um cabo da impressora
- Um HUB

#### Rede com fios com servidor da impressora:

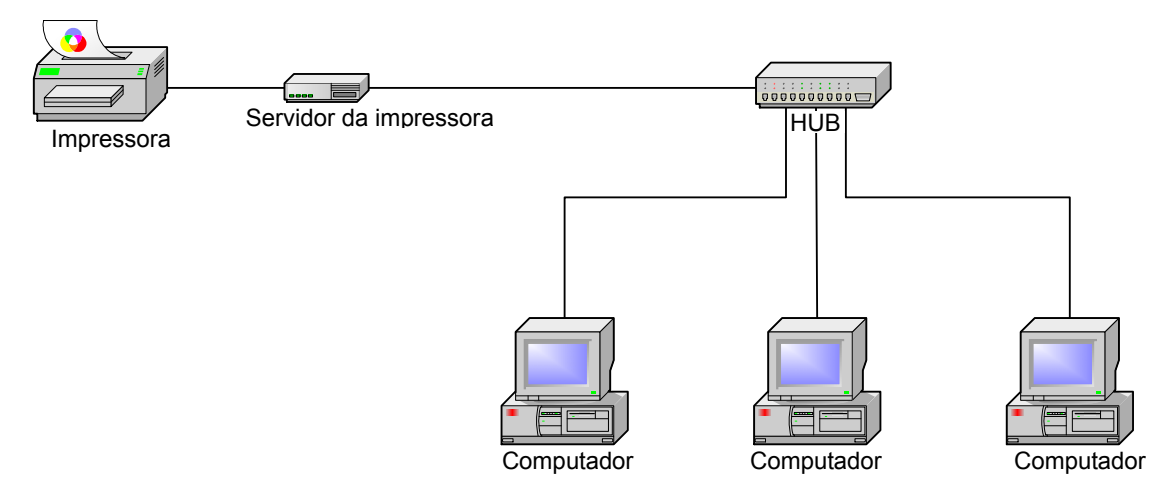

#### Instalação do Hardware:

- 1. Desligar a alimentação da impressora.
- 2. Ligar o servidor da impressora à sua impressora com o cabo da impressora fornecido.
- 3. Ligar a alimentação da impressora.
- 4. Ligar o adaptador de alimentação AC no conector de alimentação no servidor da impressora.
- 5. Aguardar 10 segundos como parte do autoteste de alimentação do servidor da impressora (POST).

#### Instalação do Software

- 1. Para activar a comunicação de rede com o servidor da impressora, o seu computador tem de ter um endereço IP adequado, por ex. 192.168.0.100.
- 2. Introduzir o CD de configuração na entrada de CD, e aparecem as seguintes mensagens.

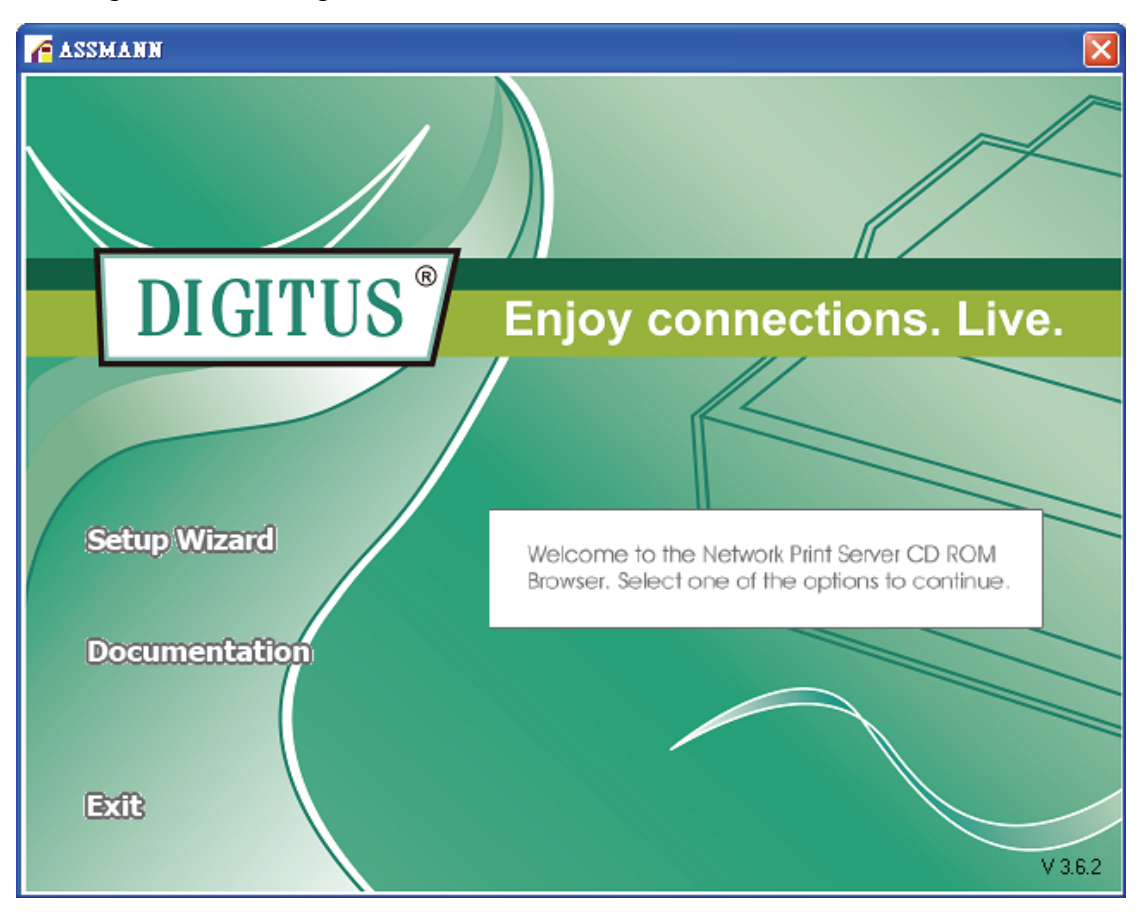

#### Nota:

Para o assistente de configuração no Windows Vista/7/8/10, tem de escolher **Run as administrator** clicando à direita no ícone no ambiente de trabalho.

3. Escolher **Setup Wizard** para instalar o servidor da impressora e configurar a impressora ligada.

|                      | Welcome to the Network<br>Print Server Setup Wizard                                                                                       |  |
|----------------------|----------------------------------------------------------------------------------------------------|--|
| Welcome              | This Wizard guides you through the installation of the Network print server that is connected to the local area network on this computer. |  |
| elect A Print Server |                                                                                                    |  |
| Change Settings      | Before you proceed, make sure the print server and the printer are<br>properly connected and turned on.                                   |  |
| Configure Wireless   |                                                                                                    |  |
| Configure TCP / IP   | To continue, click Next.                                                                                                    |  |
| Save Settings        |                                                                                                    |  |
| Select a Printer     | Version 0.95.01                                                                                                    |  |
| Summary              |                                                                                                    |  |
| Complete             |                                                                                                    |  |
|                      |                                                                                                    |  |

4. Clicar **Next**, o assistente encontrará automaticamente o servidor da impressora.

5. A partir do ecrã **Select A Print Server**, seleccionar o servidor da impressora e o respectivo número de porta, o qual pretende configurar e clicar **Next**.

| i de la compañía de la compañía de la compañía de la compañía de la compañía de la compañía de la compañía de l | Select A Pr                                                                    | int Server                                               |                                                 |                 |
|----------------------------------------------------------------------------------------------------|--------------------------------------------------------------------------------|----------------------------------------------------------|-------------------------------------------------|-----------------|
| Welcome                                                                                                    | This Wizard has found t<br>Select a print server tha                           | the following print<br>It you want to set u              | servers on the netwo<br>up from the list.       | ırk.            |
| elect A Print Server                                                                                            | Detected print servers on your local network :                                 |                                                          |                                                 |                 |
|                                                                                                    | Device Name                                                                    | IP Address                                               | MAC Address                                     | Port            |
| Change Settings                                                                                                 | 3P_PrintServ739204                                                             | 192.168.0.10                                             | 00:40:A2:73:92:04                               | 1               |
|                                                                                                    | 3P_PrintServ739204                                                             | 192.168.0.10                                             | 00:40:A2:73:92:04                               | 2               |
| Configure Wireless                                                                                              | 3P_PrintServ/39204                                                             | 192.168.0.10                                             | 00:40:A2:73:92:04                               | 3               |
| Configure TCP / IP                                                                                              |                                                                                |                                                          |                                                 |                 |
| Save Settings                                                                                                   |                                                                                |                                                          |                                                 |                 |
| Celect a Drinter                                                                                                | •                                                                              |                                                          |                                                 |                 |
| Delect a Filliter                                                                                               | If the print server you wa                                                     | If the print server you want to set up is not displayed. |                                                 | efresh!         |
| Summary                                                                                                    | check the connection a                                                         | nd click Refresh.                                        |                                                 |                 |
| Complete                                                                                                    | Note : If your print serv<br>minutes for the print s<br>displayed by the wizar | er has just been t<br>erver to initialize b<br>d.        | urned on, it may take<br>efore it can be detect | a few<br>ed and |

Nota:

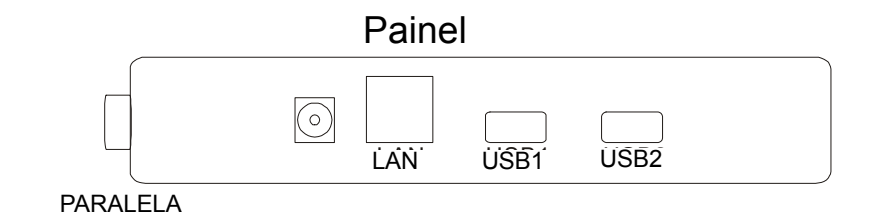

PARALELA é a Porta 1(PID1)

**USB1** é a Porta 2(PID2)

USB2 é a Porta 3(PID3)

6. No ecrã Change Settings , seleccionar No ou Yes:

| Network Print Server Setup       | ) Wizard                                                                                                    | ×  |
|----------------------------------|----------------------------------------------------------------------------------------------------|----|
| Р<br>П                           | Change Settings                                                                                                    |    |
| Welcome<br>Select A Print Server | This Wizard allows the network administrator to change some basic<br>settings of the print server. If you are not the network administrator, do<br>not change settings. Wrong settings may cause the print server not to<br>function properly.      |    |
| Change Settings                  |                                                                                                    |    |
| Configure Wireless               | Yes, I want to change settings                                                                                                    |    |
| Configure TCP / IP               | C No, I don't want to change settings.                                                                                                    |    |
| Save Settings                    |                                                                                                    |    |
| Select a Printer                 |                                                                                                    |    |
| Summary<br>Complete              | To change settings, you must enter the password. A brand-new<br>Network print server has no default password. If you are configuring a<br>wireless print server and it's now operating in Diagnostic mode, you<br>don't need to enter the password. |    |
|                                  | < <u>B</u> ack <u>N</u> ext > Cance                                                                                                    | el |

Clicar **No** se pretender que o servidor da impressora continue a utilizar o endereço IP pré-definido e as definições pré-definidas, e depois clicar **Next**.

- Endereço IP 192.168.0.10
- Máscara sub-rede: 255.255.255.0

Clicar **Yes** se pretende alterar o endereço IP para o servidor da impressora, e depois clicar **Next**.

#### Nota:

- 1. IP do servidor da impressora deve estar dentro da mesma sub-rede que o seu adaptador de rede.
- 2. Depois de ter guardado o novo endereço IP, o servidor da impressora reiniciar-se-á automaticamente uma só vez para estar pronto para o novo endereço IP. Pode levar alguns segundos.

 No ecrã Select A Printer , seleccionar uma impressora já configurada a partir da lista, clicar Next e depois Finish para concluir a instalação. ou

Seleccionar **Add New Printer** se o servidor da impressora estiver ligado a uma impressora que não tenha sido instalada antes e que não aparece na lista..

| Network Print Server Setu | ) Wizard                                                                                                    |                                                                                      | × |
|---------------------------|----------------------------------------------------------------------------------------------------|--------------------------------------------------------------------------------------|---|
| H                         | Select A Printer                                                                                              |                                                                                      |   |
| Welcome                   | The Wizard now helps you set up the print server. You can either select a installed on this computer or add a | ne printer that is connected to the<br>printer that has already been<br>new printer. |   |
| Select A Print Server     | Select a printer from the following I                                                                         | ist Add New Printer                                                                  |   |
| Change Settings           | Printer Name                                                                                                  | Port                                                                                 |   |
| Configure Wireless        | Samsung ML-1750 Series<br>Canon S200SP                                                                        | LPT:PS5CD1-1<br>FILE:                                                                |   |
| Configure TCP / IP        | Canon MP730 Printer<br>Canon MP730 FAX                                                                        | USB(Canon MP730                                                                      |   |
| Save Settings             |                                                                                                    |                                                                                      |   |
| Select a Printer          |                                                                                                    |                                                                                      |   |
| Summary                   | 7                                                                                                    |                                                                                      |   |
| Complete                  | To add a new printer, you need a the driver file that you've download                                         | printer installation CD/diskette or<br>led from the Internet.                        |   |
|                           |                                                                                                    | < <u>B</u> ack <u>N</u> ext > Cancel                                                 | _ |

8. Clicar Add New Printer para abrir Windows Add Printer Wizard.

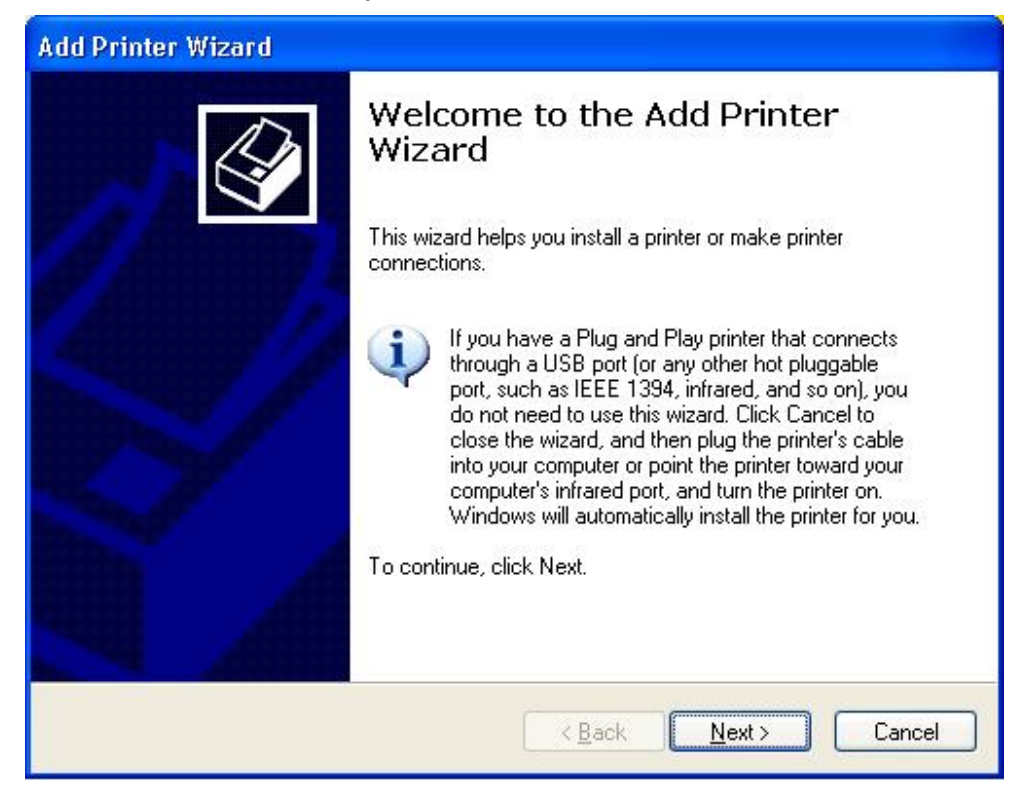

 Clicar Next e seleccionar Local Printer, assegurar que caixa de verificação Automatically detect and install my Plug and Play printer NÃO está marcada. Depois, clicar Next.

| Add Printer Wizard                                                                                                    |
|----------------------------------------------------------------------------------------------------|
| Local or Network Printer<br>The wizard needs to know which type of printer to set up.                                                                            |
| Select the option that describes the printer you want to use:                                                                                                    |
| Local printer attached to this computer                                                                                                    |
| Automatically detect and install my Plug and Play printer                                                                                                    |
| A network printer, or a printer attached to another computer To set up a network printer that is not attached to a print server, use the "Local printer" option. |
| < <u>B</u> ack <u>N</u> ext > Cancel                                                                                                    |

10. Assegurar que o botão-rádio **Use the following port** é clicado e seleccionar **LPT1: (Recommended Printer Port)** a partir da lista pendente. Depois, clicar **Next**.

| Add Printer Wizard<br>Select a Printer Port                                                                                                  | 7 |
|----------------------------------------------------------------------------------------------------|---|
| Computers communicate with printers through ports.                                                                                           |   |
| Select the port you want your printer to use. If the port is not listed, you can create a new port.                                          |   |
|                                                                                                    |   |
| Note: Most computers use the LPT1: port to communicate with a local printer.<br>The connector for this port should look something like this: |   |
|                                                                                                    |   |
| Create a new port:<br>Type of port:                                                                                                    |   |
| < <u>B</u> ack <u>N</u> ext > Cancel                                                                                                    |   |

11. Seleccionar **Manufacturer** e **Printer** a partir das listas do controlador da impressora. Depois, clicar **Next**.

| Add Printer Wizard                                                                    |                                                                                                    |
|---------------------------------------------------------------------------------------|----------------------------------------------------------------------------------------------------|
| Install Printer Software<br>The manufacturer and model                                | determine which printer software to use.                                                                                                    |
| Select the manufacturer and disk, click Have Disk. If you compatible printer software | nd model of your printer. If your printer came with an installation<br>our printer is not listed, consult your printer documentation for<br>a. |
| Manufacturer                                                                          | Printers 🔷                                                                                                    |
| Gestetner<br>Hewlett-Packard                                                          | Wheelet-Packard HP-GL/2 Plotter                                                                                                    |
| HP                                                                                    | WHP 2000C                                                                                                    |
| IBM                                                                                   | W LP 25000 Series PCI 5Co                                                                                                    |
| infotec 💌                                                                             |                                                                                                    |
| This driver is digitally signed.<br><u>Tell me why driver signing is im</u>           | Windows Update Have Disk                                                                                                    |
|                                                                                       | < <u>B</u> ack <u>N</u> ext > Cancel                                                                                                    |

- 12. Se já tiver o controlador da impressora instalado, ser-lhe-á perguntado se o quer manter ou se pretende substituí-lo. Clicar **Next**. Introduzir um nome para a impressora e escolher se pretende que a mesma seja a sua impressora pré-definida. Depois, clicar **Next**.
- Depois, escolher se pretende partilhar a impressora com outra rede de utilizadores, imprimir uma página de teste (seleccionarNo.), etc. Seleccionar o botão-rádio apropriado e clicar Next e Finish.
- 14. No assistente de configuração, concluir a instalação realçando a impressora instalada na lista **Select a Printer** e clicar **Next** ->**Finish**.

| Welcome              | The Wizard now helps you set up the prin<br>print server. You can either select a printe<br>installed on this computer or add a new p | ter that is connected to the<br>er that has already been<br>printer. |
|----------------------|----------------------------------------------------------------------------------------------------|----------------------------------------------------------------------|
| elect A Print Server | Select a printer from the following list                                                                                              | Add New Printer                                                      |
| Change Settings      | Printer Name                                                                                                    | Port                                                                 |
| Configure Wireless   | HP LaserJet 1200 Series PCL<br>Samsung ML-1750 Series                                                                                 | LPT1:<br>LPT:PS5CD1-1                                                |
| Configure TCP / IP   | Canon S200SP<br>Canon MP730 Printer                                                                                                   | FILE:<br>USB001                                                      |
| Save Settings        | Canon MP730 FAX                                                                                                    | USB(Canon MP730                                                      |
| Select a Printer     |                                                                                                    |                                                                      |
| Summary              |                                                                                                    |                                                                      |
| Complete             | To add a new printer, you need a printer the driver file that you've downloaded fro                                                   | installation CD/diskette or<br>m the Internet.                       |

15. A partir do sistema Windows, ir para **start** ->**Printer sand Faxes** e realçar a impressora instalada neste momento.

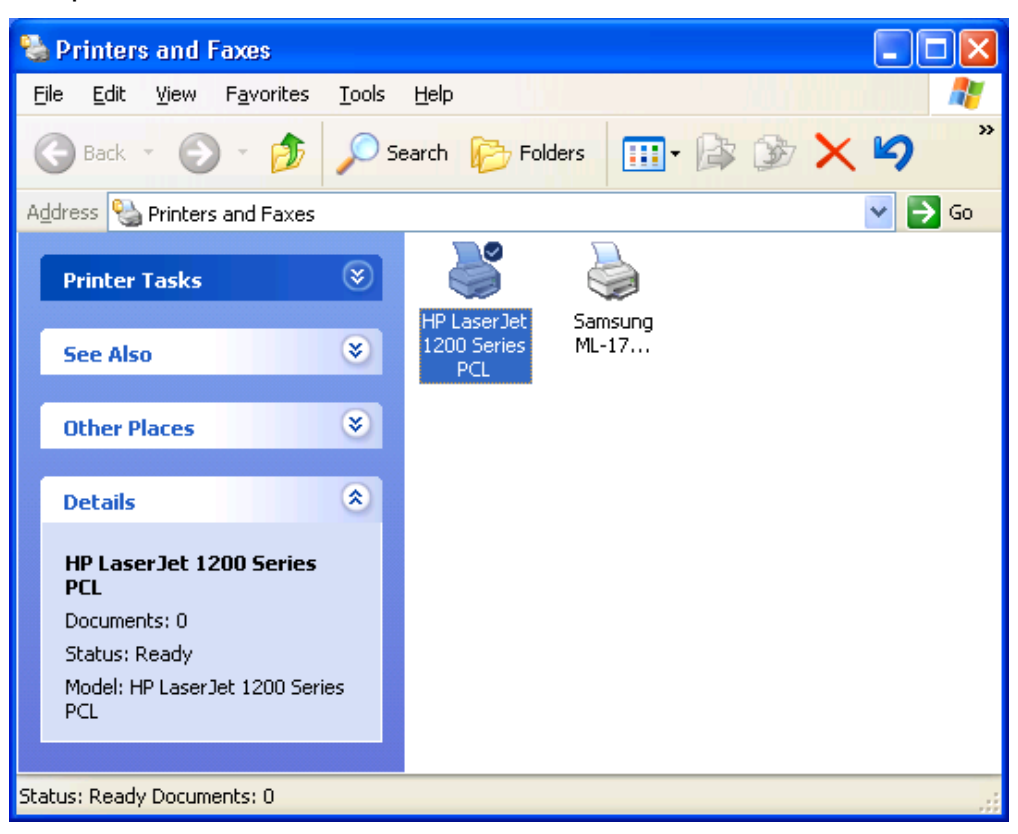

16. Clicar à direita, seleccionar **Properties** ->**Ports** e verificar se aparece a porta do servidor da impressora.

| General Sharing                        | Ports Advanced                                                      | Device Settings              |       |
|----------------------------------------|---------------------------------------------------------------------|------------------------------|-------|
| HP Lase                                | er <mark>Jet 1200 Series PC</mark> L                                | -                            |       |
| Print to the followin<br>checked port. | g port(s). Documents                                                | will print to the first free |       |
| Port                                   | Description                                                         | Printer                      | ~     |
| COM3:<br>COM4:<br>FILE:<br>USB001      | Serial Port<br>Serial Port<br>Print to File<br>Virtual printer port | t Samsung ML-1750 Ser        | ies 🔳 |
| LPT:PS5401                             | -1 192.168.0.10,PIC                                                 | D:1 HP LaserJet 1200 Serie   | es F  |
| <                                      | III                                                                 |                              | >     |
| Add Port                               | Delete F                                                            | Port <u>C</u> onfigure Por   | t     |
| Enable bidirection                     | onal support<br>ooling                                              |                              |       |
|                                        |                                                                     |                              |       |

- 17. Ir para General; clicar Print Test Page para verificar a configuração.
- 18. Executado.

### Nota:

Se desejar instalar mais servidores da impressora, deve iniciar o assistente de configuração no menu Inicial do Windows: **start** ->**All Programs** ->**Network Print Server** ->**PSWizard** e repetir o procedimento de instalação.

# F© (€